## Obračun troškova i knjiženje naloga za službeni put

Last Modified on 22/11/2019 9:30 am CET

Nakon povratka sa službenog puta potrebno je uneti troškove sa službenog puta putanjom:

Poslovanje > Službena putovanja > Klik na Izdat nalog za službeno putovanje (prema statusu) > **Troškovi i izveštaj** 

Potrebno je uneti podatke sa službenog puta (dnevnica, drugi troškovi...). Zatim je neophodno kliknuti na **Predloži obračun**.

| 🖇 minimax                                                                                                    |  |  |  |  |
|----------------------------------------------------------------------------------------------------|--|--|--|--|
| Troškovi službenog putovanja po nalogu broj: 2019-3: Petar Petrović                                                                                                    |  |  |  |  |
| X Odustani 🖺 Sačuvaj Predloži obračun                                                                                                    |  |  |  |  |
| Stvarno vreme<br>putovanja od: *   17.07.2019   od   08   :   00     do dana:   17.07.2019   ido   20   :   00   ①                                                                                         |  |  |  |  |
| Dnevnica     * Dnevnica od:   * do dana:     17.07.2019   ido   00   17.07.2019   ido   20   :   00   u trajanju: 12 Sat     Dnevnica za: *   Republika Srbija   *          Cena: *   2.349,00   RSD   RSD |  |  |  |  |
| Obezbeđen doručak Obezbeđen ručak Obezbeđena večera                                                                                                    |  |  |  |  |
| DNEVNICE: Cena BROJ: % OD RACUNA: Vrednost                                                                                                    |  |  |  |  |
| Cela 2.349.00 0 0 0 0 0 0 0                                                                                                    |  |  |  |  |
| UKUPNO: 1.174,50                                                                                                    |  |  |  |  |
| Drugi troškovi                                                                                                    |  |  |  |  |
| Izveštaj:                                                                                                    |  |  |  |  |
| Prilozi:                                                                                                    |  |  |  |  |
| vinos troškova je<br>završen                                                                                                    |  |  |  |  |
|                                                                                                    |  |  |  |  |
| Datum: 17.07.2019   Opis: 1   Iznos: * 0.00                                                                                                    |  |  |  |  |
| 🗎 Sačuvaj red                                                                                                    |  |  |  |  |

Kada su unešeni svi podaci za troškove sa službenog puta, potrebno je kliknuti

na **Sačuvaj.** 

Da bi se proknjižilo službeno putovanje potrebno je kliknuti na **Obračunaj** u konkretnom službenom putovanju.

| Nalog za službeno | putovanje             |                   |                                    |
|-------------------|-----------------------|-------------------|------------------------------------|
| < Nazad + N       | lov 🖉 Uredi Kopira    | X Otkaži Troškovi | i i izveštaj Obračunaj 🛱 Štampanje |
| Broj:             | 2019-3 Petar Petrović |                   | Knjiženje                          |